NÁVOD NA OBSLUHU A OVLÁDANIE

POUŽÍVATEĽ

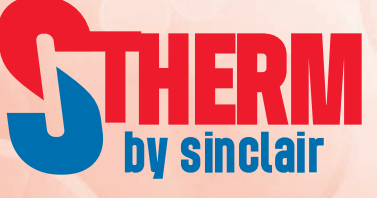

# INVERTOROVÉ TEPELNÉ ČERPADLÁ VZDUCH VODA

# GSH-xxIRAB + GSH-xxERAB GSH-xxxIRAB-3 + GSH-xxxERAB-3

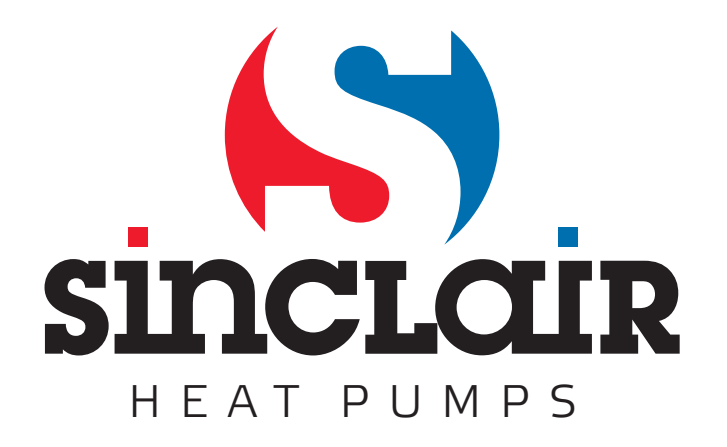

# Poznámky

Neinštalujte ovládač na miesto, kde je vlhko alebo kde svieti priame slnečné svetlo. Ak je klimatizačná jednotka nainštalovaná na mieste, kde môže dochádzať k elektromagnetickému rušeniu, je potrebné pre signálové a ostatné komunikačné linky použiť kábel s tienenými krútenými pármi vodičov.

Skontrolujte, či sú komunikačné káble pripojené k správnym portom, v opačnom prípade nebude komunikácia fungovať správne. Chráňte ovládač pred nárazmi a pádmi a

nevykonávajte veľmi často jeho montáž a demontáž.

Nemanipulujte s ovládačom, keď máte mokré ruky!

Obrázky v tomto návode sú len orientačné!

Výrobca si vyhradzuje právo meniť tento návod kvôli predaju alebo výrobe produktu bez predchádzajúceho upozornenia.

# Obsah

| 1. | 1. Vonkajší vzhľad                    |         |
|----|---------------------------------------|---------|
|    | 1.1 Pohotovostná stránka a základná s | tránka2 |
|    | 1.2 Tlačidlá                          |         |
|    | 1.3 Indikačné LED                     |         |
| 2. | 2. Prevádzkové pokyny                 |         |
|    | 2.1 Zapnutie/Vypnutie                 |         |
|    | 2.2 Nastavenie funkcií                |         |
|    | 2.3 Nastavenie parametrov (Paramete   | Set) 16 |
|    | 2.4 Zobrazenie (View)                 |         |
|    | 2.5 Celkové nastavenie (General Set). |         |
|    | 2.6 Zablokovanie tlačidiel            |         |
| 3. | 3. Demontáž ovládacieho panelu        |         |

# 1. Vonkajší vzhľad

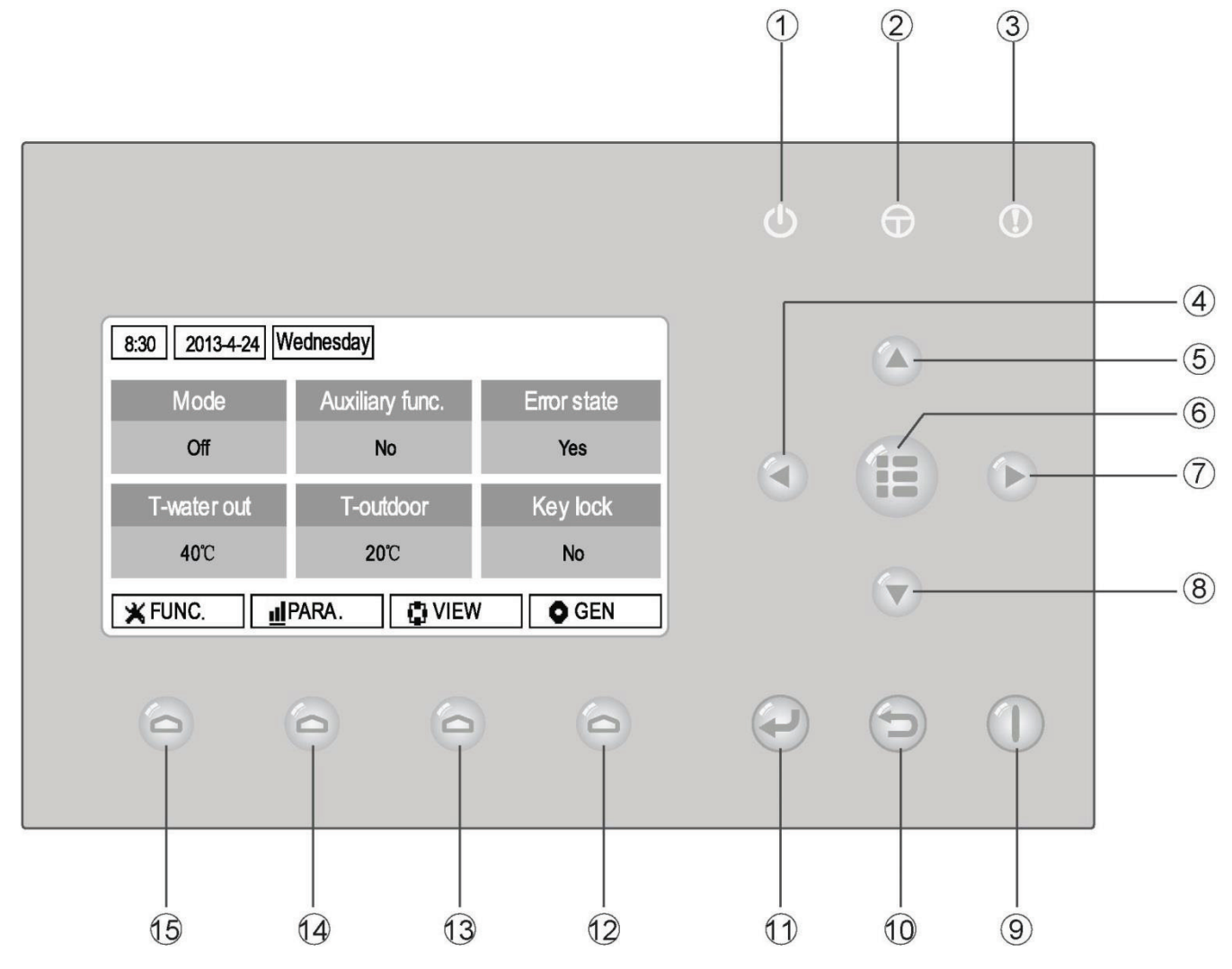

(Obrázok je len ilustračný)

| Č. | Symbol | Popis                   | Č.   | Symbol | Popis                |
|----|--------|-------------------------|------|--------|----------------------|
| 1  | Ċ      | LED indikátor prevádzky | 9    |        | Tlačidlo Zap./Vyp.   |
| 2  | Φ      | LED indikátor napájania | 10   | Ð      | Tlačidlo Storno/Späť |
| 3  | •      | LED indikátor poruchy   | 11   |        | Tlačidlo OK          |
| 4  |        | Tlačidlo Vľavo          | (12) | 0      | Tlačidlo Funkcia 4   |
| 5  |        | Tlačidlo Hore           | 13   | 0      | Tlačidlo Funkcia 3   |
| 6  |        | Tlačidlo Menu           | (14) | 0      | Tlačidlo Funkcia 2   |
| 7  |        | Tlačidlo Vpravo         | 15   | 0      | Tlačidlo Funkcia 1   |
| 8  |        | Tlačidlo Dole           |      |        |                      |

# 1.1 Pohotovostná stránka a základná stránka

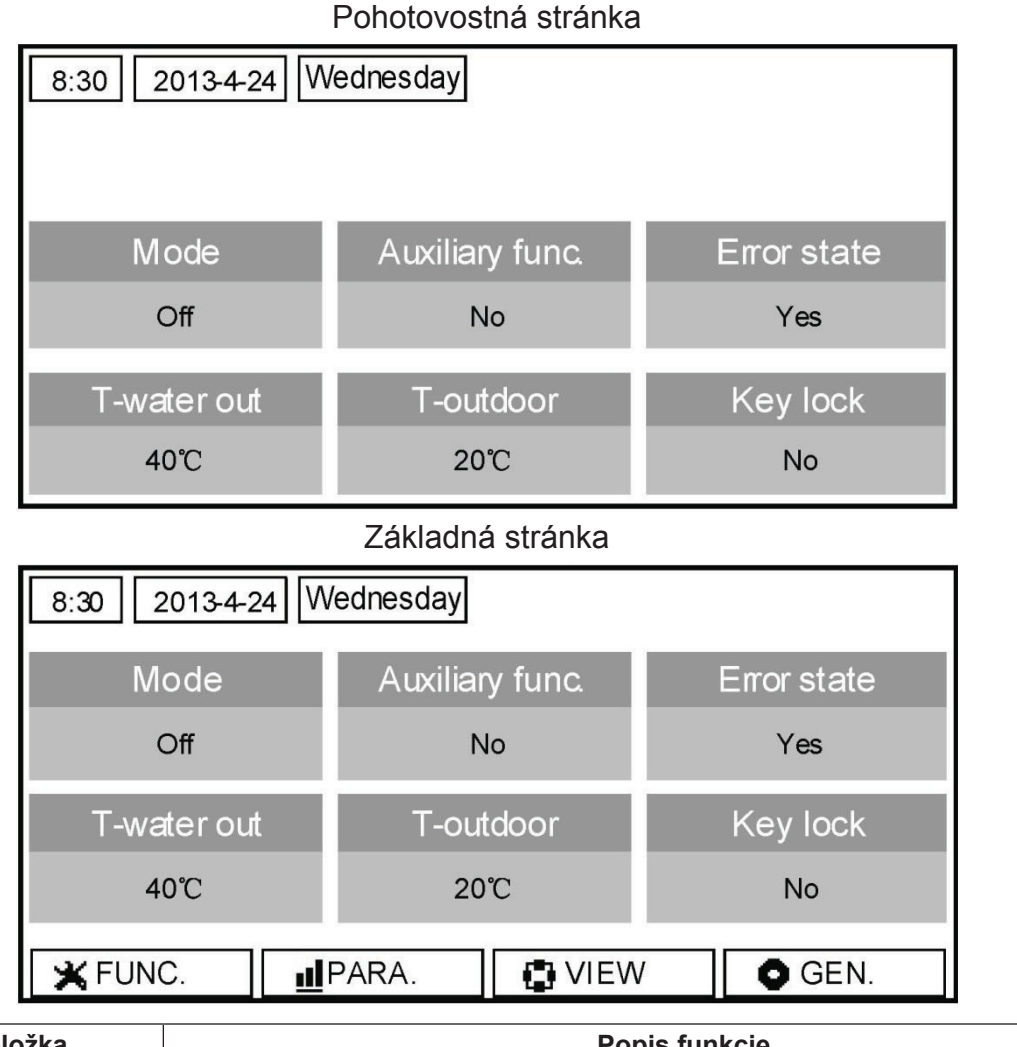

| Č. | Položka         | Popis funkcie                                                   |  |
|----|-----------------|-----------------------------------------------------------------|--|
| 1  | Mode            | Slúži pre prístup k aktuálnemu režimu prevádzky.                |  |
| 2  | Auxiliary Func. | Indikuje pomocnú funkciu (viď poznámka).                        |  |
| 3  | Error state     | Indikuje, že nastala nejaká porucha.                            |  |
| 4  | T-water out     | Indikuje aktuálnu teplotu odtekajúcej vody.                     |  |
| 5  | T-outdoor       | Indikuje aktuálnu vonkajšiu teplotu.                            |  |
| 6  | Key lock        | Indikuje, či je alebo nie je aktivované zablokovanie tlačidiel. |  |

#### Poznámka:

Pomocné funkcie zahŕňajú "Sanitize mode" (Dezinfekcia), "Quiet mode" (Tichý chod), "Auto mode" (Automatika), "Floor debug" (Vysúšanie podlahy), "Emergen. mode" (Núdzový režim), "Holiday mode" (Dovolenka)", "Forced Cooling" (Nútené chladenie), "Forced Heating" (Nútené vyhrievanie)" a "Debug" (Konfigurácia).

# 1.2 Tlačidlá

| Č. | Položka               | Popis funkcie                                                                 |  |
|----|-----------------------|-------------------------------------------------------------------------------|--|
| 1  | Tlačidlo Zap./Vyp.    | Slúži na zapnutie alebo vypnutie jednotky.                                    |  |
| 2  | Tlačidlo OK           | Slúži na uloženie nastavení alebo na prechod do nižšej úrovne menu (submenu). |  |
| 3  | Tlačidlo Storno/Späť  | Slúži na prechod do vyššej úrovne menu.                                       |  |
| 4  | Tlačidlo Menu         | Slúži na vyvolanie hlavného menu alebo návrat do základnej stránky.           |  |
| 5  | Tlačidlo Vľavo/Vpravo | Slúži na posun kurzora vľavo/vpravo.                                          |  |
| 6  | Tlačidlo Hore/Dole    | Slúži na zmenu nastavenia stavu alebo hodnoty zvoleného parametra.            |  |
| 7  | Tlačidlá funkcií (4x) | Slúži na vykonávanie rôznych funkcií na rôznych stránkach (podľa označenia    |  |
|    |                       | zobrazeného nad tlačidlom).                                                   |  |

# 1.3 Indikačné LED

| Č. | Položka                                  | Popis funkcie                                                       |
|----|------------------------------------------|---------------------------------------------------------------------|
| 1  | LED indikátor zapnutia/vypnutia (zelený) | Svieti/nesvieti, keď je jednotka zapnutá/vypnutá.                   |
| 2  | LED indikátor napájania (žltý)           | Svieti/nesvieti, keď je jednotka pripojená/nepripojená k napájaniu. |
| 3  | LED indikátor porúch (červený)           | Svieti, keď nastane nejaká porucha.                                 |

# 2. Prevádzkové pokyny

# 2.1 Zapnutie/Vypnutie

- ★ Pri zobrazení základnej stránky sa jednotka stlačením tlačidla Zap./Vyp. zapne alebo vypne.
- ★ Keď je jednotka zapnutá, rozsvieti sa zelený LED indikátor v pravom hornom rohu ovládača.
- Keď je jednotka vypnutá, zelený LED indikátor zhasne.

#### Poznámky:

- Pri prvom pripojení napájania zostane jednotka štandardne vypnutá.
- Tlačidlo Zap./Vyp. funguje len vtedy, keď je zobrazená pohotovostná alebo základná stránka.
- Keď je aktivovaný režim "Holiday mode" (Dovolenka) alebo "Emergen. mode" (Núdzový režim), prestane tlačidlo Zap./Vyp. fungovať.
- Keď je aktivovaný režim "Forced Heating" (Nútené vyhrievanie) alebo "Forced Cooling" (Nútené chladenie), bude stlačením tlačidla Zap./Vyp. deaktivovaný. Ďalším stlačením tlačidla Zap./Vyp. sa jednotka zapne.
- Keď je v nastavovacej stránke "GENERAL SET" (Celkové nastavenie) nastavený parameter "On/Off Memory" (Pamäť On/Off) na "On" (Zap.), bude stav jednotky (režim a stav zapnuté/vypnuté) zapamätaný. To znamená, že v prípade výpadku napájania bude jednotka po obnove dodávky elektriny pokračovať v nastavenom režime prevádzky. Keď je parameter "On/Off Memory" (Pamäť On/Off) nastavený na "Off" (Vyp.), v prípade výpadku napájania zostane jednotka po obnove dodávky elektriny vypnutá.
- Pri zobrazení základnej stránky slúži tlačidlo Zap./Vyp. na zapínanie/vypínanie jednotky, ak to nastavenie umožňuje. Tlačidlá Funkcie 1 až 4 zodpovedajú stránkam "FUNC." (Funkcie)", "PARA." (Parametre), "VIEW" (Zobrazenie) a "GEN." (Celkové nastavenie).
- Pri zobrazení pohotovostnej stránky, sa tlačidlo Menu používa na návrat do základnej stránky a tlačidlo Zap./Vyp. na zapínanie/vypínanie jednotky, ak to nastavenie umožňuje. Všetky ostatné tlačidlá nie sú funkčné.
- Ak nebolo počas 10 minút stlačené žiadne tlačidlo, obnoví sa automaticky zobrazenie základnej stránky.

# 2.2 Nastavenie funkcií

★1. Pri zobrazení základnej stránky, sa stlačením tlačidla Funkcia 1 vyvolá 1. stránka FUNCTION (Funkcia).

| 8:30 2013-4-24 W | 8:30 2013-4-24 Wednesday |                |  |
|------------------|--------------------------|----------------|--|
| Mode             | Ctrl. state              | Fast hot water |  |
| Heat             | T-room                   | Off            |  |
| T-water ctrl.    | Cool+hot water           | Heat+hot water |  |
| Low temp.        | Cool                     | Heat           |  |
|                  | <b>↓</b> Next            |                |  |

- 1. stránka FUNCTION
- ★2. Na stránke FUNCTION je možné zvoliť požadovanú funkciu pomocou tlačidiel Vľavo/Vpravo a potom zmeniť nastavenie zvolenej funkcie pomocou tlačidiel Hore/Dole. Na prepínanie stránok, je možné použiť tlačidlá Funkcie 3 alebo 4.

Keď je nastavenie hotové, je možné vrátiť sa do základnej stránky stlačením tlačidla Menu alebo späť do vyššej úrovne menu stlačením tlačidla Storno/Späť.

#### Poznámky:

Keď presuniete kurzor na požadovanú položku a v ľavom dolnom rohu displeja sa zobrazí "Enter", znamená to, že môžete prejsť do podmenu stlačením tlačidla OK.

Keď je na stránke FUNCTION zmenené nastavenie niektorej funkcie a má byť uložené, potom sa pri výpadku napájania automaticky uloží a po obnove dodávky elektriny zase obnoví.

| Č. | Úplný názov                           | Zobrazovaný<br>názov | Rozsah nastavení                                                                                                    | Počiatočné                                      | Poznámky                                                                                       |
|----|---------------------------------------|----------------------|----------------------------------------------------------------------------------------------------|-------------------------------------------------|------------------------------------------------------------------------------------------------|
| 1  | Nastavenie režimu<br>prevádzky        | Mode                 | Cool (Chladenie) / Heat<br>(Vyhrievanie) / Hot water<br>(Ohrev vody) / Cool+Hot<br>water (Chladenie + Ohrev<br>vody) / Heat+Hot water<br>(Vyhrievanie + Ohrev<br>vody) | Heat<br>(Vyhrievanie)                           | Keď nie je nádrž na vodu k dispozícii,<br>budú v menu len režimy "Cool" a "Heat".              |
| 2  | Spôsob regulácie                      | Ctrl. state          | T-water out (Teplota<br>odtekajúcej vody) /<br>T-room (Teplota v<br>miestnosti)                                                                                        | T-water out<br>(Teplota<br>odtekajúcej<br>vody) | "T-Room" je k dispozícii len vtedy, ak je<br>parameter "Remote Sensor" nastavený<br>na "With". |
| 3  | Rýchly ohrev vody                     | Fast hot water       | On (Zap.) / Off (Vyp.)                                                                                                    | Off (Vyp.)                                      | Keď nie je nádrž na vodu k dispozícii,<br>bude v menu "Reserved".                              |
| 4  | Regulácia teploty<br>odtekajúcej vody | T-water ctrl.        | High temp. (Vysoká<br>teplota) /Low temp.<br>(Nízka teplota)                                                                                                    | Low temp.<br>(Nízka teplota)                    | 1                                                                                              |
| 5  | Chladenie + ohrev<br>vody             | Cool+hot water       | Cool (Chladenie) / Hot<br>water (Ohrev vody)                                                                                                    | Cool (Chladenie)                                | Keď nie je nádrž na vodu k dispozícii,<br>bude v menu "Reserved".                              |
| 6  | Vyhrievanie + ohrev<br>vody           | Heat+hot water       | Heat (Vyhrievanie) / Hot<br>water (Ohrev vody)                                                                                                    | Heat<br>(Vyhrievanie)                           | Keď nie je nádrž na vodu k dispozícii,<br>bude v menu "Reserved".                              |
| 7  | Tichý chod                            | Quiet mode           | On (Zap.) / Off (Vyp.)                                                                                                    | Off (Vyp.)                                      | /                                                                                              |
| 8  | Časovač tichého<br>chodu              | Quiet timer          | On (Zap.) / Off (Vyp.)                                                                                                    | Off (Vyp.)                                      | 1                                                                                              |
| 9  | Režim Automatika                      | Auto mode            | On (Zap.) / Off (Vyp.)                                                                                                    | Off (Vyp.)                                      | /                                                                                              |
| 10 | Nastavenie dovolenky                  | Holiday release      | On (Zap.) / Off (Vyp.)                                                                                                    | Off (Vyp.)                                      | /                                                                                              |
| 11 | Dezinfekcia                           | Sanitize             | On (Zap.) / Off (Vyp.)                                                                                                    | Off (Vyp.)                                      | Keď nie je nádrž na vodu k dispozícii,<br>bude v menu "Reserved".                              |
| 12 | Týždenný časovač                      | Weekly timer         | On (Zap.) / Off (Vyp.)                                                                                                    | Off (Vyp.)                                      | /                                                                                              |
| 13 | Hodinový časovač                      | Clock timer          | On (Zap.) / Off (Vyp.)                                                                                                    | Off (Vyp.)                                      | /                                                                                              |
| 14 | Teplotný časovač                      | Temp. timer          | On (Zap.) / Off (Vyp.)                                                                                                    | Off (Vyp.)                                      | /                                                                                              |
| 15 | Predhriatie podlahy                   | Floor debug          | On (Zap.) / Off (Vyp.)                                                                                                    | Off (Vyp.)                                      | /                                                                                              |
| 16 | Núdzový režim                         | Emergen. mode        | On (Zap.) / Off (Vyp.)                                                                                                    | Off (Vyp.)                                      | 1                                                                                              |
| 17 | Dovolenka                             | Holiday mode         | On (Zap.) / Off (Vyp.)                                                                                                    | Off (Vyp.)                                      | 1                                                                                              |
| 18 | Termostat                             | Thermostat           | With (Je) / Without<br>(Nie je)                                                                                                    | Without (Nie je)                                | 1                                                                                              |
| 19 | Výhrevné teleso<br>vnútornej jednotky | IDU heater           | 1 / 2 / Off (Vyp.)                                                                                                    | 1                                               | 1                                                                                              |
| 20 | Iné výhrevné<br>zariadenie            | Other heater         | With (Je) / Without<br>(Nie je)                                                                                                    | Without (Nie je)                                | 1                                                                                              |
| 21 | Ohrievač šasi                         | Chassis heater       | On (Zap.) / Off (Vyp.)                                                                                                    | On (Zap.)                                       | /                                                                                              |
| 22 | Nádrž na vodu                         | Water tank           | With (Je) / Without<br>(Nie je)                                                                                                    | Without (Nie je)                                | /                                                                                              |
| 23 | Snímač teploty v<br>nádrži            | Tank sensor          | 1/2                                                                                                    | 2                                               | Keď nie je nádrž na vodu k dispozícii,<br>bude v menu "Reserved".                              |
| 24 | Solárny ohrev                         | Solar heater         | With (Je) / Without<br>(Nie je)                                                                                                    | Without (Nie je)                                | 1                                                                                              |

#### Nastavenie funkcií

| 25 | Fancoilová jednotka    | VCU           | With (Je) / Without<br>(Nie je) | Without (Nie je) | 1                                                                                                 |
|----|------------------------|---------------|---------------------------------|------------------|---------------------------------------------------------------------------------------------------|
| 26 | Externí snímač teploty | Remote sensor | With (Je) / Without<br>(Nie je) | Without (Nie je) | Pri nastavení "Without" bude parameter<br>"Control state" automaticky zmenený na<br>"T-water out" |
| 27 | Odvzdušnenie           | Air removal   | On (Zap.) / Off (Vyp.)          | Off (Vyp.)       | 1                                                                                                 |
| 28 | Adresa                 | Address       | [0–125]<br>[127–253]            | 0                | 1                                                                                                 |
| 29 | Snímač kariet          | Doorguard     | On (Zap.) / Off (Vyp.)          | Off (Vyp.)       | 1                                                                                                 |

# 2.2.1 Režim (Mode)

★ Keď je zariadenie vypnuté, vyvolajte stránku FUNCTION a pomocou tlačidla Vľavo/Vpravo presuňte kurzor na položku "Mode", ktorej znaky sa zobrazia inverzne. Potom zmeňte nastavenie pomocou tlačidla Hore/ Dole.

#### Poznámky:

- Pri prvom zapnutí jednotky je nastavený počiatočný režim "Heat" (Vyhrievanie).
- Režim prevádzky je možné meniť, len ak je jednotka vypnutá. Ak sa pokúsite o nastavenie pri zapnutej jednotke, zobrazí sa okno s upozornením "Please turn off the system first" (Vypnite najskôr systém).
- Keď nie je nádrž na vodu k dispozícii, je možné nastaviť len režim "Heat" (Vyhrievanie) alebo "Cool" (Chladenie).
- Keď je nádrž na vodu k dispozícii, je možné nastaviť režim "Cool" (Chladenie), "Heat" (Vyhrievanie), "Hot Water" (Ohrev vody), "Cool+hot water" (Chladenie + ohrev vody) alebo "Heat+hot water" (Vyhrievanie + ohrev vody).
- ★ Pri tepelnom čerpadle je možné nastaviť režim "Cool" (Chladenie); pri jednotkách určených len pre ohrev, nie je možné použiť režim "Cool+ Hot water" (Chladenie + Ohrev vody) a "Cool" (Chladenie).
- Toto nastavenie je pri výpadku napájania možné uchovať v pamäti.

## 2.2.2 Spôsob regulácie (Ctrl. state)

★ Prejdite na stránku FUNCTION, zvoľte parameter "Ctrl. state" a nastavte ho pomocou tlačidla Hore/Dole. **Poznámky:** 

- Keď je "Remote sensor" (Externý snímač teploty) nastavený na "With" (Je), je možné použiť nastavenie "T-out water" (Teplota výstupnej vody) a "T-room" (Teplota v miestnosti). Keď je "Remote sensor" (Externý snímač teploty) nastavený na "Without" (Nie je), je možné použiť len nastavenie "T-out water" (Teplota odtekajúcej vody).
- Toto nastavenie zostane pri výpadku napájania uložené v pamäti.

#### 2.2.3 Rýchly ohrev vody (Fast Hot Water)

★ Prejdite na stránku FUNCTION, zvoľte parameter "Fast hot water" a nastavte ho pomocou tlačidla Hore/ Dole na "On" (Zap.) alebo "Off" (Vyp.).

#### Poznámky:

- Túto funkciu je možné použiť, len ak je parameter "Water tank" nastavený na "With".
- Toto nastavenie zostane pri výpadku napájania uložené v pamäti.

#### 2.2.4 Regulácia teploty vody pri vyhrievaní (T-water Ctrl)

★ Prejdite na stránku FUNCTION, zvoľte parameter "T-water Ctrl." a nastavte ho pomocou tlačidla Hore/Dole na "High temp." (Vysoká teplota)" alebo "Low temp." (Nízka teplota).

#### Poznámky:

• Keď je toto nastavenie zmenené, obnovia sa počiatočné hodnoty nasledujúcich parametrov.

| Teplota výstupnej vody pre vyhrievanie                         | WOT-Heat      | 45 °C [High (Vysoká)] |
|----------------------------------------------------------------|---------------|-----------------------|
| Horný limit teploty výstupnej vody pri automatickom režime pre |               | 48 °C [Low (Ni2ka)]   |
| vyhrievanie                                                    | Upper WT-Heat | 35 °C [Low (Nízka)]   |
| Dolný limit teploty výstupnej vody pri automatickom režime pre | Lower WT Heat | 40 °C [High (Vysoká)] |
| vyhrievanie                                                    |               | 29 °C [Low (Nízka)]   |

• Toto nastavenie zostane pri výpadku napájania uložené v pamäti.

# 2.2.5 Chladenie + Ohrev vody (Cool + Hot water)

 Prejdite na stránku FUNCTION, zvoľte parameter "Cool + hot water" a nastavte ho pomocou tlačidla Hore/ Dole na "Cool" (Priorita chladenia) alebo "Hot water" (Priorita ohrevu vody).

#### Poznámky:

- Nastavenie "Hot water" je možné použiť len vtedy, ak je parameter "Water tank" (Nádrž na vodu) nastavený na "With (Je)". V opačnom prípade bude parameter ukazovať "Reserved".
- Toto nastavenie zostane pri výpadku napájania uložené v pamäti.

## 2.2.6 Vyhrievanie + Ohrev vody (Heat + Hot water)

• Prejdite na stránku FUNCTION, zvoľte parameter "Heat + hot water" a nastavte ho pomocou tlačidla Hore/ Dole na "Heat" (Priorita vyhrievania) alebo "Hot water" (Priorita ohrevu vody).

#### Poznámky:

- Nastavenie "Hot water" je možné použiť, len ak je parameter "Water tank" (Nádrž na vodu) nastavený na "With (Je)". V opačnom prípade bude parameter ukazovať "Reserved".
- Toto nastavenie zostane pri výpadku napájania uložené v pamäti.

# 2.2.7 Tichý chod (Quiet Mode)

• Prejdite na stránku FUNCTION, zvoľte parameter "Quiet mode" a nastavte ho pomocou tlačidla Hore/Dole na "On" (Zap.) alebo "Off" (Vyp.).

#### Poznámky:

- Parameter je možné nastaviť na "On" alebo "Off" pri zapnutej aj vypnutej jednotke.
- Keď je funkcia aktivovaná, môže byť deaktivovaná manuálne alebo nastavením funkcie Quiet Timer (Časovač tichého chodu).
- Pri výpadku napájania, nezostane nastavenie uložené a funkcia bude štandardne vypnutá.
- Pri vypnutí jednotky bude funkcia deaktivovaná.

# 2.2.8 Časovač tichého chodu (Quiet Timer)

- ★1 Prejdite na stránku FUNCTION, zvoľte funkciu "Quiet Timer" a stlačením tlačidla OK vyvolajte nastavovaciu stránku QUIET TIMER.
- ★2 Na nastavovacej stránke QUIET TIMER zvoľte pomocou tlačidla Vľavo/Vpravo parameter "Start time" (Čas začiatku) alebo "End time" (Čas konca) a nastavte požadovaný čas pomocou tlačidla Hore/Dole. Nastavenie hodín a minút je možné prepínať tlačidlom Funkcia 1.
- ★3 Po nastavení stlačte tlačidlo "Save" (Uložiť). Zobrazí sa dialógový rámik s otázkou, či chcete nastavenie naozaj uložiť. Ak áno, stlačte tlačidlo "OK". Ak nie, stlačte tlačidlo "Storno/Spät".
- ★4 Keď je nastavenie uložené, vykoná sa návrat späť do stránky FUNCTION a kurzor bude na pozícii parametra "Quiet timer". Pomocou tlačidla Hore/Dole ho môžete nastaviť na "On" (Zap.) alebo "Off" (Vyp.).

| 8:30 2013-4-24 W | QUIET TIMER |  |
|------------------|-------------|--|
| Start time       | End time    |  |
| 08:30            | 17:30       |  |
|                  |             |  |
|                  |             |  |
| ▲ Minute         | Save        |  |

Káblový ovládač tepelného čerpadla vzduch - voda

#### Poznámky:

- Keď je funkcia aktivovaná, môže byť deaktivovaná manuálne.
- Toto nastavenie nezostane pri výpadku napájania uložené v pamäti a funkcia bude štandardne vypnutá.
- Pri výpadku napájania zostanú uložené nastavené časy "Start time" a "End time".
- Funkciu je možné nastaviť pri zapnutej aj vypnutej jednotke.

# 2.2.9 Režim Automatika (Auto Mode)

• Prejdite na stránku FUNCTION, zvoľte parameter "Auto mode" a nastavte ho pomocou tlačidla Hore/Dole na "On" (Zap.) alebo "Off" (Vyp.).

#### Poznámky:

- Keď je funkcia aktivovaná, môže byť deaktivovaná manuálne.
- Pri výpadku napájania, bude funkcia štandardne vypnutá.
- Nastavenie teploty pre režim Automatika je možné zistiť na stránke "Parameter View".
- Keď je tento režim aktivovaný, je možné nastaviť požadovanú teplotu v miestnosti, ale toto nastavenie nemá žiaden vplyv. Keď je však režim deaktivovaný, bude jednotka pracovať podľa tejto nastavenej teploty.
- Režim je možné nastaviť na "On" alebo "Off" pri zapnutej aj vypnutej jednotke, ale bude aktivovaný len vtedy, ak je jednotka zapnutá.
- Tento režim je možné aktivovať len pre režim "HEAT" a "COOL".

# 2.2.10 Nastavenie dovolenky (Holiday Release)

 Prejdite na stránku FUNCTION, zvoľte parameter "Holiday release" a nastavte ho pomocou tlačidla Hore/ Dole na "On" (Zap.) alebo "Off" (Vyp.).

#### Poznámky:

Keď je funkcia aktivovaná a je na stránke WEEKLY TIMER povolený nejaký deň na "Holiday" (Povolenie dovolenky), je pre tento deň nastavenie weekly timer ignorované, ak nie je nastavené manuálne na "Effective" (Platné) alebo nie je nastavené na " $\sqrt{}$ " (platí vždy).

• Toto nastavenie zostane pri výpadku napájania uložené v pamäti.

# 2.2.11 Dezinfekcia (Sanitize)

- ★1 Prejdite na stránku FUNCTION, zvoľte funkciu "Sanitize" a stlačením tlačidla OK vyvolajte nastavovaciu stránku SANITIZE.
- ★2 Na nastavovacej stránke SANITIZE zvoľte pomocou tlačidla Vľavo/Vpravo parameter "Set clock" (Nastavenie hodín), "Set week" (Nastavenie dňa týždňa) alebo "Set temp" (Nastavenie teploty) a zmeňte jeho nastavenie pomocou tlačidla Hore/Dole.
- ★3 Po nastavení stlačte tlačidlo "Save" (Uložiť). Zobrazí sa okno s otázkou, či chcete nastavenie skutočne uložiť. Ak áno, stlačte tlačidlo "OK". Ak nie, stlačte tlačidlo "Storno/Späť".

Keď je nastavenie uložené, uskutoční sa návrat späť na stránku FUNCTION a kurzor bude na pozícii parametra "Sanitizer". Pomocou tlačidla Hore/Dole ho môžete nastaviť na "On" (Zap.) alebo "Off" (Vyp.).

| 8:30 2013-4-24 W | SANITIZE |              |
|------------------|----------|--------------|
| Set clock        | Set week | Set temp.    |
| 08:30            | Monday   | <b>70°</b> C |
|                  |          |              |
|                  |          |              |
| 👗 Minute         | Save     |              |

#### Poznámky:

- Túto funkciu je možné použiť, len vtedy, ak je parameter "Water tank" nastavený na "With".
- Parameter je možné nastaviť na "On" alebo "Off" pri zapnutej aj vypnutej jednotke.
- Keď je parameter "Sanitize" nastavený na "On" a chcete nastaviť "Emergen. mode" (Núdzový režim), "Holiday mode" (Režim dovolenky) alebo "Floor Debug" (Predhriatie podlahy), zobrazí sa okno s upozornením "Please disable the Sanitize Mode!" (Vypnite režim Dezinfekcie).
- Parameter je možné nastaviť na "On" alebo "Off" pri zapnutej aj vypnutej jednotke. Režim "Hot water" (Ohrev vody) má vždy prednosť.
   Keď je aktivovaná funkcia Sanitize, bude sa na základnej stránke zobrazovať "Sanitize", pokiaľ nie je táto

operácia dokončená. Ak sa operácia nepodarí, zobrazí sa "Sanitize failure" (Dezinfekcia zlyhala). V takom prípade sa "Sanitize failure" zobrazuje dovtedy, pokiaľ nie je stlačené nejaké tlačidlo.

 Keď je aktivovaná funkcia Sanitize, bude ukončená pri poruche "Communication error with the indoor unit" (Porucha komunikácie s vnútornou jednotkou) alebo "Water tank heater error" (Porucha ohrievača nádrže na vodu).

# 2.2.12 Týždenný časovač (Weekly Timer)

- ★1 Prejdite na stránku FUNCTION, zvoľte funkciu "Weekly Timer" (Týždenný časovač) a stlačením tlačidla OK vyvolajte nastavovaciu stránku WEEKLY TIMER.
- ★2 Na nastavovacej stránke WEEKLY TIMER môžete pomocou tlačidla Vľavo/Vpravo zvoliť požadovaný deň v týždni (Monday (Po) až Sunday (Ne)) a potom pomocou tlačidla Hore/Dole nastaviť tento deň na "√", "X" alebo "Holiday" (Povolenie dovolenky pre daný deň), ako zobrazuje obrázok nižšie. Po dokončení tohto nastavenia, stlačte tlačidlo OK, aby ste prešli do nastavovacej stránky dňa.

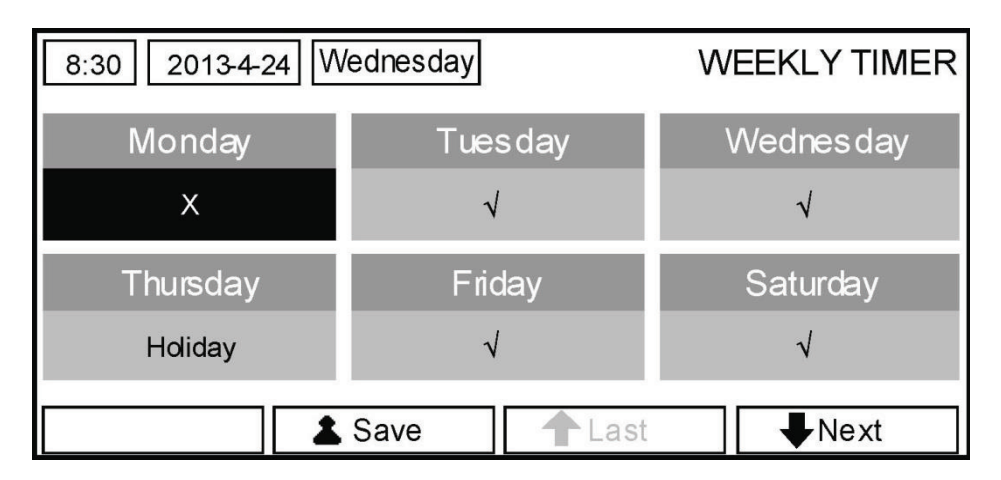

★3 V nastavovacej stránke dňa v týždni je možné nastaviť režim prevádzky (Mode), požadovanú teplotu (WT-HEAT) a teplotu vody v nádrži (T-Water Tank). Prevádzkové režimy zahŕňajú "Heat" (Vyhrievanie), "Cool" (Chladenie), "Hot water" (Ohrev vody), "Heat+hot water" (Vyhrievanie + ohrev vody) a "Cool+hot water" (Chladenie + ohrev vody) (posledné tri režimy je možné použiť len vtedy, ak je parameter "Water tank" (Nádrž na vodu) nastavený na "With" (Je). Pre každý deň je k dispozícii celkovo 5 časových úsekov (Periód) a každý časový úsek je možné nastaviť na "√" alebo "X". Okrem toho je možné nastaviť pre každý časový úsek "Start time" (Čas začiatku) a "End time" (Čas konca), ako zobrazuje obrázok nižšie.

| 8:30 2013-4-24 W | MONDAY      |              |  |
|------------------|-------------|--------------|--|
| Mode             | WT-heat     | T-water tank |  |
| Heat             | <b>40</b> ℃ | <b>50</b> ℃  |  |
| Period 1         | Start time  | End time     |  |
| x                | 08:30       | 17:30        |  |
|                  | Last        |              |  |

| 8:30 2013-4-24 W                                   | MONDAY                                                 |                                                  |
|----------------------------------------------------|--------------------------------------------------------|--------------------------------------------------|
| Period 2                                           | Start time                                             | End time                                         |
| Х                                                  | 08:30                                                  | 17:30                                            |
| Period 3                                           | Start time                                             | End time                                         |
| ×                                                  | 08:30                                                  | 17:30                                            |
|                                                    | <b>↑</b> Last                                          | <b>↓</b> Next                                    |
|                                                    |                                                        |                                                  |
| 8:30 2013-4-24 W                                   | ednesday                                               | MONDAY                                           |
| 8:30 2013-4-24 W<br>Period 4                       | ednesday<br>Start time                                 | MONDAY<br>End time                               |
| 8:30 2013-4-24 W<br>Period 4<br>X                  | ednesday<br>Start time<br>08:30                        | MONDAY<br>End time<br>17:30                      |
| 8:30 2013-4-24 W<br>Period 4<br>X<br>Period 5      | ednesday<br>Start time<br>08:30<br>Start time          | MONDAY<br>End time<br>17:30<br>End time          |
| 8:30 2013-4-24 W<br>Period 4<br>X<br>Period 5<br>X | ednesday<br>Start time<br>08:30<br>Start time<br>08:30 | MONDAY<br>End time<br>17:30<br>End time<br>17:30 |

- ★4 Po nastavení, stlačte tlačidlo Storno/Späť a potom "Save" (Uložiť). Zobrazí sa okno s otázkou, či chcete nastavenie naozaj uložiť. Ak áno, stlačte tlačidlo "OK". Ak nie, stlačte tlačidlo Storno/Späť.
- ★5 V tomto prípade bude týždenný časovač nakoniec aktivovaný stlačením tlačidla Hore.

#### Poznámky:

- Pre každý deň je možné nastaviť celkovo päť časových úsekov. Pri každom časovom úseku, musí "End time" (Čas konca) nastať až po "Start time" (Čas začiatku). Podobne musí nasledujúci časový úsek začínať až po skončení predchádzajúceho časového úseku.
- Keď bol týždenný časovač úspešne nastavený a dôjde k zmene parametra "FCU" (Fancoilová jednotka), "Water tank" (Nádrž na vodu), "Ctrl. state" (Spôsob regulácie) alebo "T-water Ctrl" (Regulácia teploty odtekajúcej vody), bude nastavená teplota pre týždenný časovač automaticky zmenená na hodnotu z posledného nastavenia. Napríklad, keď je v týždennom časovači nastavený pre pondelok režim "Heat" (Vyhrievanie), parameter "FCU" je nastavený na "With" a "T-water out" je 20 °C, potom sa po zmene "FCU" na "Without" priradí do "T-water out" hodnota z posledného nastavenia. V tomto prípade, keď je FCU pri poslednom nastavení zablokovaná, bude v "T-water out" počiatočná hodnota (18 °C).
- V nastavovacej stránke týždenného časovača sú pre každý deň v týždni k dispozícii celkovo tri nastavenia.

"√": Indikuje, že keď je aktivovaný týždenný časovač, platí pre tento deň nastavenie časovača bez ohľadu na nastavenie režimu "Holiday" (Dovolenka).

"X": Indikuje, že aj keď je aktivovaný týždenný časovač, neplatí pre tento deň nastavenie časovača. "Holiday" (Dovolenka): Indikuje, že keď je aktivovaný týždenný časovač, ale nie je aktivovaný režim "Holiday" (Dovolenka), platí pre tento deň nastavenie časovače a keď je aktivovaný taktiež režim "Holiday" (Dovolenka), nastavenie časovača pre tento deň neplatí.

Keď bol týždenný časovač už nastavený a nastavené režimy obsahujú funkciu "Hot water" (Ohrev vody), potom pri zmene "Water tank" z "With" na "Without" bude automaticky zmenený režim "Hot water" na "Heat", "Cool+hot water" na "Cool" a "Heat+hot water" na "Heat".

Nastavená teplota

Regulácia teploty závisí na type regulácie a teplotnom rozsahu podľa nastavenia "Clock Timer" (Hodinový časovač), "FCU" (Fancoilová jednotka), "T-water Ctrl." (Regulácia teploty odtekajúcej vody) a "Ctrl. state" (Spôsob regulácie). Podrobnosti nájdete v nasledujúcom popise.

Keď je nastavený režim "Hot water" (Ohred vody), nastavená teplota sa nezobrazuje, čo znamená, že nie je potrebné nastavovať "T-water out" (Teplota odtekajúcej vody) a "T-room" (Teplota v miestnosti), ale len "T-tank" (Teplota v nádrži). Keď je nastavený režim "Cool" (Chladenie) alebo "Heat" (Vyhrievanie), nebude sa zobrazovať teplota vody v nádrži, čo znamená, že nie je potrebné nastavovať "T-tank" (Teplota v nádrži).

| Spôsob<br>regulácie              | Nastavený<br>režim                                                   | Objekt                                                 | Rozsah                                  |                                           | Počiatočné                                                            | Presnosť |
|----------------------------------|----------------------------------------------------------------------|--------------------------------------------------------|-----------------------------------------|-------------------------------------------|-----------------------------------------------------------------------|----------|
| T-water out                      | Cool<br>(Chladenie)                                                  | Teplota odtekajúcej<br>vody pre chladenie<br>(WT-cool) | 7–25 °C (s<br>fancoilovou<br>jednotkou) | 18–25 °C (Bez<br>fancoilovej<br>jednotky) | 7 °C (s fancoilovou<br>jednotkou) 18 °C (bez<br>fancoilovej jednotky) | 1 °C     |
| (Teplota<br>odtekajúcej<br>vody) | Heat                                                                 | Teplota odtékající<br>vody pro topení                  | High temp.<br>(Vysoká<br>teplota)       | 25 – 55 °C                                | 45 °C                                                                 | 1 °C     |
|                                  | (vynnevanie)                                                         | (WT-heat)                                              | Low temp.<br>(Nízka teplota)            | 25 – 45 °C                                | 35 °C                                                                 | 1 °C     |
| T-room<br>(Teplota v             | T-room<br>Teplota v miestnosti<br>(Chladenie)<br>Teplota v (RT-cool) |                                                        | 20 °C                                   | 1 °C                                      |                                                                       |          |
| místnosti)                       | Heat<br>(Vyhrievanie)                                                | Teplota v miestnosti<br>pre ohrev (RT-heat)            | 18 – 30 °C                              |                                           | 26 °C                                                                 | 1 °C     |

# 2.2.13 Hodinový časovač (Clock Timer)

★1 Prejdite na stránku FUNCTION, zvoľte funkciu "Clock Timer" (Hodinový časovač) a stlačením tlačidla OK vyvolajte nastavovaciu stránku CLOCK TIMER.

| 8:30 2013-4-24 Wednesday |             | CLOCK TIMER  |  |  |
|--------------------------|-------------|--------------|--|--|
| Mode                     | WT-heat     | T-water tank |  |  |
| Heat                     | <b>40</b> ℃ | <b>50°</b> ℃ |  |  |
| Start time               | End time    |              |  |  |
| 08:30 17:30              |             |              |  |  |
| La Save                  |             |              |  |  |

- ★2 Na nastavovacej stránke CLOCK TIMER môžete pomocou tlačila Vľavo/Vpravo zvoliť požadovaný parameter a potom ho nastaviť pomocou tlačidla Hore/Dole.
- ★3 Keď sa nastavuje čas, dá sa pomocou tlačidla Funkcia 1 prepínať nastavenie hodiny a minúty a potom pomocou tlačidla Hore/Dole meniť príslušná hodnota, ktorá sa bude po stlačení a podržaní tlačidla postupne meniť. (Ak nie je uvedené inak, dajú sa podobným spôsobom meniť všetky nastavenia časovača.)
- ★4 Keď je nastavenie hotové, uložte ho stlačením tlačidla Funkcia 2. Bez uloženia nebude nastavenie fungovať.
- ★5 Keď bolo nastavenie uložené, aktivujte "Clock Timer" (Hodinový časovač) na stránke FUNCTION (Funkcia).

#### Poznámky:

- Keď sa majú nastavenia pre týždenný časovač a hodinový časovač vykonať súčasne, má prednosť nastavenie pre hodinový časovač.
- Keď je k dispozícii nádrž na vodu, sú povolené režimy prevádzky "Heat" (vyhrievanie), "Cool" (Chladenie), "Heat+hot water" (vyhrievanie + ohrev vody), "Cool+hot water" (Chladenie + ohrev vody) a "Hot water" (Ohrev vody).

Keď nie je nádrž na vodu k dispozícii, sú povolené režimy prevádzky len "Heat" (Vyhrievanie) a "Cool" (Chladenie).

Keď bol hodinový časovač už nastavený a nastavené režimy obsahujú funkciu "Hot water" (Ohrev vody), potom pri zmene "Water tank" (Nádrž na vodu) z "With" (Je) na "Without" (Nie je), bude automaticky zmenený režim "Hot water" (Ohrev vody) na "Heat" (Vyhrievanie), "Cool+hot water" (Chladenie + ohrev vody) na "Cool" (Chladenie) a "Heat+hot water" (Vyhrievanie + ohrev vody) na "Heat" (Vyhrievanie).

| Úplný názov                                                                                                    | Zobrazovaný názov                           | Rozsah                                                                                                    | Počiatočné         |
|----------------------------------------------------------------------------------------------------|---------------------------------------------|----------------------------------------------------------------------------------------------------|--------------------|
| Nastavený režim                                                                                                    | Režim                                       | Cool (Chladenie) / Heat<br>(Vyhrievanie) / Hot water<br>(Ohrev vody) / Cool+Hot<br>water (Chladenie +<br>Ohrev vody) / Heat+Hot<br>water (Vyhrievanie +<br>Ohrev vody) | Heat (Vyhrievanie) |
| Teplota výstupnej vody pre chladenie /<br>Teplota v miestnosti pre chladenie /<br>Teplota výstupnej vody pre vyhrievanie<br>/ Teplota v miestnosti pre vyhrievanie | WT-cool/<br>RT-cool/<br>WT-heat/<br>RT-heat | Viď rozsah nastavenia<br>teploty pre týždenný<br>časovač.                                                                                                    | 35 °C              |
| Teplota v nádrži na vodu                                                                                                    | T-water tank                                | 40 – 80 °C                                                                                                    | 50 °C              |
| Čas začiatku                                                                                                    | Start time                                  | 00:00 - 23:59                                                                                                    | 08:30              |
| Čas konca                                                                                                    | End time                                    | 00:00 - 23:59                                                                                                    | 17:30              |

# 2.2.14 Teplotní časovač (Temp. Timer)

★1 Prejdite na stránku FUNCTION, zvoľte funkciu "Temp Timer" (Teplotný časovač) a stlačením tlačidla OK vyvolajte nastavovaciu stránku TEMP TIMER.

| 8:30 2013-4-24 W | TEMP TIMER |             |
|------------------|------------|-------------|
| Mode             | Period 1   | WT-heat 1   |
| Heat             | 08:30      | <b>40</b> ℃ |
| Period 2         | WT-heat 2  |             |
| 08:30 40℃        |            |             |
|                  | Save       |             |

- \*2 Na nastavovacej stránke TEMP TIMER môžete pomocou tlačidla Vľavo/Vpravo zvoliť požadovaný parameter a potom ho nastaviť pomocou tlačidla Hore/Dole. Je možné nastavovať parametre "Mode" (Režim), "Period 1" (Časový úsek 1), "WT-HEAT 1" (Teplota odtekajúcej vody pre ohrev 1), "Period 2" (Časový úsek 2) a "WT-HEAT 2" (Teplota odtekajúcej vody pre ohrev 2).
- ★3 Keď je nastavenie hotové, uložte ho stlačením tlačidla Funkcia 2. Bez uloženia nebude nastavenie fungovať.
- ★4 Keď bolo nastavenie uložené, aktivujte "Temp. Timer" (Teplotný časovač) na stránke FUNCTION (Funkcie).

#### Poznámky:

- Keď sa majú nastavenia pre týždenný časovač, hodinový časovač a teplotný časovač vykonať súčasne, má
  prednosť nastavenie pre teplotný časovač.
- Táto funkcia pracuje len vtedy, ak je jednotka v prevádzke.
- Dostupné režimy prevádzky sú "Heat" (Vyhrievanie) a "Cool" (Chladenie).
- Keď je čas začiatku časového úseku 2 rovnaký ako pri časovom úseku 1, má prednosť nastavenie pre časový úsek 2.
- Teplotný časovač je posudzovaný podľa hodnoty časovača.
- Počas nastavenia má vždy prednosť teplota, ktorá bola nastavená manuálne.

| Úplný názov                                                                                                    | Zobrazovaný názov                                   | Rozsah                                                    | Počiatočné         |
|----------------------------------------------------------------------------------------------------|-----------------------------------------------------|-----------------------------------------------------------|--------------------|
| Nastavený režim                                                                                                    | Režim                                               | Cool (Chladenie) /<br>Heat (Vyhrievanie)                  | Heat (Vyhrievanie) |
| Čas spustenia úseku 1                                                                                                    | Period 1                                            | 00:00 - 23:59                                             | 08:30              |
| Teplota výstupnej vody pre chladenie /<br>Teplota v miestnosti pre chladenie /<br>Teplota výstupnej vody pre vyhrievanie /<br>Teplota v miestnosti pre vyhrievanie | WT-cool 1/<br>RT-cool 1/<br>WT-heat 1/<br>RT-heat 1 | Viď rozsah nastavenia<br>teploty pre týždenný<br>časovač. | 35 °C              |
| Čas spustenia úseku 2                                                                                                    | Period 2                                            | 00:00 - 23:59                                             | 17:30              |
| Teplota výstupnej vody pre chladenie /<br>Teplota v miestnosti pre chladenie /<br>Teplota výstupnej vody pre vyhrievanie /<br>Teplota v miestnosti pre vyhrievanie | WT-cool 2/<br>RT-cool 2/<br>WT-heat 2/<br>RT-heat 2 | Viď rozsah nastavenia<br>teploty pre týždenný<br>časovač. | 35 °C              |

# 2.2.15 Predhriatie podlahy (Floor Debug)

★1 Prejdite na stránku FUNCTION, zvoľte funkciu "Floor debug" (Predhriatie podlahy) a stlačením tlačidla OK vyvolajte nastavovaciu stránku FLOOR DEBUG.

| 8:30 2013-4-24 W | FLOOR DEBUG   |                          |  |  |
|------------------|---------------|--------------------------|--|--|
| Segments         | Period 1 temp | $\triangle T$ of segment |  |  |
| 1 25°C           |               | 5°C                      |  |  |
| Segment time     |               |                          |  |  |
| 0 H              |               |                          |  |  |
| La Start         |               |                          |  |  |

\*2 Na nastavovacej stránke FLOOR DEBUG môžete pomocou tlačidla Vľavo/Vpravo zvoliť požadovaný parameter a potom ho nastaviť pomocou tlačidla Hore/Dole. Nastaviť je možné parametre "Segments" (Segmenty), "Period 1 temp" (Teplota vody v prvom segmente), "ΔT of segment" (Rozdiel teplôt segmentu pre predhriatie podlahy) a "Segment time" (Trvanie segmentu pre predhriatie podlahy), ako uvádza nasledujúca tabuľka.

| Č. | Úplný názov                                        | Zobrazovaný<br>názov  | Rozsah    | Počiatočné | Krok |
|----|----------------------------------------------------|-----------------------|-----------|------------|------|
| 1  | Segmenty pre predhriatie<br>podlahy                | Segments              | 1 – 10    | 1          | 1    |
| 2  | Prvá teplota pre predhriatie<br>podlahy            | Period 1 temp         | 25 – 35°C | 25°C       | 1°C  |
| 3  | Rozdiel teplôt segmentu pre<br>predhriatie podlahy | $\Delta T$ of segment | 2 - 10°C  | 5°C        | 1°C  |
| 4  | Trvanie segmentu pre predhriatie podlahy           | Segment time          | 0 - 72 H  | 0          | 12H  |

★3 Po dokončení vyššie uvedeného nastavenia stlačte tlačidlo Funkcia 2, aby ste aktivovali funkciu Predhriatie podlahy. Zobrazí sa dialógový rámik s otázkou "Start the Floor Debug Mode now?" (Spustiť režim Predhriatie podlahy?). Ak áno, stlačte tlačidlo "OK". Ak bol režim Predhriatie podlahy aktivovaný, zobrazí sa po stlačení tlačidla Funkcia 2 dialógový rámik s otázkou "Stop the Floor Debug Mode now?" (Zastaviť režim Predhriatie podlahy?). Ak áno, stlačte tlačidlo "OK". Ak nie, stlačte tlačidlo "Storno/Spät".

#### Poznámky:

• Túto funkciu je možné aktivovať len vtedy, ak je jednotka vypnutá.

Keď sa pokúsite o aktiváciu tejto funkcie pri zapnutej jednotke, zobrazí sa dialógový rámik s upozornením "Please turn off the system first!" (Vypnite najskôr systém).

- Keď bola táto funkcia aktivovaná, nie je možné jednotku zapnúť ani vypnúť. V takom prípade sa po stlačení tlačidla Zapnutia/Vypnutia zobrazí dialógový rámik s upozornením "Please disable the Floor Debug Mode" (Vypnite režim Predhriatie podlahy).
- Keď bola táto funkcia úspešne nastavená, budú deaktivované funkcie "Timer week" (Týždenný časovač), "Clock timer" (Hodinový časovač) a "Temp timer" (Teplotný časovač).
- Keď bol aktivovaný režim Prehriatie podlahy, nie je možné aktivovať režimy "Emergen.mode" (Núdzový režim), "Sanitize" (Dezinfekcia) a "Holiday mode" (Dovolenka). Pri pokuse o ich aktiváciu sa zobrazí dialógový rámik s upozornením "Please disable the Floor Debug Mode" (Vypnite režim Predhriatie podlahy).
- Pri výpadku napájania, bude táto funkcia vypnutá a čas prevádzky bude vynulovaný.
- Pri vyvolaní nastavovacej stránky FLOOR DEBUG, zostáva táto stránka stále zobrazená a návrat späť do základnej stránky sa neuskutoční, pokiaľ nie je stlačené tlačidlo Storno/Späť alebo Menu.
- Keď je táto funkcia aktivovaná, je možné kontrolovať cieľovú teplotu a čas prevádzky predhriatia podlahy na stránke Parameter View (Zobrazenie parametrov).
- Pred aktiváciou predhriatia podlahy skontrolujte, či nie je čas trvania každého časového úseku tejto funkcie nulový, inak sa zobrazí rámik s varovaním "Wrong Floor Debug time!" (Chybný čas trvania predhriatia podlahy!). Chybu je možné odstrániť stlačením tlačidla "OK" a opravou času.

# 2.2.16 Núdzový režim (Emergen. Mode)

- ★1 Na stránke Parameter Set (Nastavenie parametrov), nastavte "Mode" (Režim) na "Heat" (Vyhrievanie) alebo "Hot water" (Ohrev vody).
- ★2 Potom prepnite na stránku, kde je parameter "Emergen.mode" (Núdzový režim), zvoľte ho pomocou tlačidla Vľavo/Vpravo a nastavte pomocou tlačidla Hore/Dole na "On" (Zap.) alebo "Off" (Vyp.).
- ★3 Keď je nastavený na "On" (Zap.), bude indikácia "Auxiliary func." (Pomocná funkcia) na základnej stránke nahradená indikáciou "Emergen. Mode" (Núdzový režim).
- ★4 Keď je nastavený na "On" (Zap.), ale režim prevádzky nie je "Heat" (Vyhrievanie) alebo "Hot water" (Ohrev vody), zobrazí sa dialógový rámik s varovaním "Wrong running mode." (Chybný režim prevádzky). V takom prípade stlačte tlačidlo OK na prechod do nastavovacej stránky Mode (Režim) alebo tlačidlo Storno/ Späť pre návrat na stránku "Emergen. Mode" (Núdzový režim).

#### Poznámky:

- Keď jednotka vykonáva funkciu Vyhrievania v núdzovom režime a aktivuje sa ochrana spínačom prietoku vody, ochrana proti prehriatiu pomocného výhrevného telesa vnútornej jednotky alebo porucha snímača teploty odtekajúcej vody, núdzový režim sa ukončí a nie je možné ho aktivovať.
- Keď jednotka vykonáva funkciu Ohrev vody v núdzovom režime a aktivuje sa ochrana proti prehriatiu výhrevného telesa nádrže na vodu alebo porucha snímača teploty vody v nádrži, núdzový režim sa ukončí a nie je možné ho aktivovať.
- V núdzovom režime bude zablokované tlačidlo Zap./Vyp., nebude možné meniť režim prevádzky, nie je možné deaktivovať režimy Quiet (Tichý chod) a Auto (Automatika), nie je možné aktivovať ani deaktivovať taktiež "Weekly timer" (Týždenný časovač), "Clock timer" (Hodinový časovač) a "Temp timer" (Teplotný časovač).
- V núdzovom režime sa neuplatnia príkazy z termostatu.
- V núdzovom režime je možné použiť len režim prevádzky "Heat" (Vyhrievanie) alebo "Hot water" (Ohrev vody).
- Túto funkciu je možné aktivovať len vtedy, ak je jednotka vypnutá, v opačnom prípade sa zobrazí dialógový rámik s varovaním "Please turn off the system first!" (Vypnite najskôr systém!).
- V núdzovom režime nie je možné aktivovať "Floor debug" (Predhriatie podlahy), "Sanitize" (Dezinfekcia) a "Holiday mode" (Dovolenka); pri pokuse o ich aktiváciu sa zobrazí dialógový rámik s varovaním "Please disable the Emergency Mode" (Vypnite núdzový režim).
- Po výpadku napájania bude núdzový režim štandardne vypnutý.

# 2.2.17 Dovolenka (Holiday Mode)

- ★1 Prejdite na stránku FUNCTION a zvoľte parameter "Holiday mode" (Dovolenka).
- ★2 Nastavte ho pomocou tlačidla Hore/Dole na "On" (Zap.) alebo "Off" (Vyp.).

#### Poznámky:

- V režimu Dovolenka nie je možné nastaviť parameter "Mode" (Režim) a je zablokované tlačidlo Zap./Vyp.
- Keď je aktivovaný režim Dovolenka, bude deaktivovaný režim "Weekly timer" (Týždenný časovač), "Clock timer" (Hodinový časovač) a "Temp timer" (Teplotný časovač).
- V režime Dovolenka bude pri použití "T-Room" (Teplota v miestnosti) nastavená teplota 15 °C a pri "T-Out water" (Teplota odtekajúcej vody) nastavená teplota 30 °C.
- Bude ukončený, ak dostane pokyn od termostatu (operácia "Chladenie" alebo "Vyp.").
- Keď je toto nastavenie úspešne uložené, bude pri výpadku napájania zapamätané.
- Túto funkciu je možná aktivovať len v režime Vyhrievanie a pri vypnutej jednotke. Pri pokuse o aktiváciu funkcie pri zapnutej jednotke, sa zobrazí dialógový rámik s varovaním "Please turn off the system first!" (Vypnite najskôr systém!). Keď je jednotka vypnutá, ale je nastavený iný režim ako "Heat" (Vyhrievanie), zobrazí sa dialógový rámik s varovaním "Wrong running mode!" (Chybný režim prevádzky).
- Keď je aktivovaný režim Dovolenka, je zablokované tlačidlo Zap./Vyp. a pri pokuse o jeho použitie sa zobrazí okno s varovaním "Please disable the Holiday Mode!" (Deaktivujte režim Dovolenka!).
- V režime Dovolenka nie je možné aktivovať "Floor debug" (Predhriatie podlahy), "Sanitize" (Dezinfekcia) a "Emergen. mode" (Núdzový režim) a pri pokuse o ich aktiváciu sa zobrazí dialógový rámik s varovaním "Please disable the Holiday Mode" (Vypnite režim Dovolenka).

# 2.2.18 Termostat (Thermostat)

- ★1 Prejdite na stránku FUNCTION a zvoľte parameter "Thermostat" (Termostat).
- ★2 Nastavte ho pomocou tlačidla Hore/Dole na "On" (Zap.) alebo "Off" (Vyp.). Keď je funkcia zapnutá, bude ovládač pracovať podľa prevádzkového režimu termostatu a nie je možné nastaviť vlastný prevádzkový režim; keď je funkcia vypnutá, bude ovládač pracovať podľa vlastného nastavenia režimu prevádzky.

#### Poznámky:

- Keď je aktivované "Predhriatie podlahy" alebo "Núdzový režim", nebude riadiaca jednotka prijímať signály z termostatu.
- Keď je "Thermostat" nastavený na "On", ovládač zablokuje automaticky niektoré funkcie, ktoré súvisia s
  nastavením časovača a bude pracovať podľa režimu nastaveného termostatom. V takom prípade sa režim
  prevádzky nedá zmeniť a tlačidlo Zap./Vyp. ovládača je zablokované.
- Keď je toto nastavenie úspešne uložené, bude pri výpadku napájania zapamätané.
- Stav parametra "Thermostat" je možné zmeniť vtedy, keď je jednotka vypnutá.

#### 2.2.19 Výhrevné teleso vnútornej jednotky (IDU Heater)

• Prejdite na stránku FUNCTION, zvoľte parameter "IDU Heater" (Výhrevné teleso vnútornej jednotky) a nastavte ho pomocou tlačidla Hore/Dole na "1", "2" alebo "Off" (Nie je).

#### Poznámky:

• Toto nastavenie zostane pri výpadku napájania uložené v pamäti.

#### 2.2.20 Iné výhrevní zariadenie (Other Heater)

• Prejdite na stránku FUNCTION, zvoľte parameter "Other Heater" (Iné výhrevné zariadenie) a nastavte ho pomocou tlačidla Hore/Dole na "With" (Je) alebo "Without" (Nie je).

#### Poznámky:

• Toto nastavenie zostane pri výpadku napájania uložené v pamäti.

#### 2.2.21 Ohrievač šasi (Chassis Heater)

• Prejdite na stránku FUNCTION, zvoľte parameter "Chassis Heater" (Ohrievač šasi) a nastavte ho pomocou tlačidla Hore/Dole na "With" (Je) alebo "Without" (Nie je).

#### Poznámky:

• Toto nastavenie zostane pri výpadku napájania uložené v pamäti.

# 2.2.22 Nádrž na vodu (Water Tank)

★ Prejdite na stránku FUNCTION, zvoľte parameter "Water tank" (Nádrž na vodu) a nastavte ho pomocou tlačidla Hore/Dole na "With" (Je) alebo "Without" (Nie je).

#### Poznámky:

- Toto nastavenie zostane pri výpadku napájania uložené v pamäti.
- Nastavenie je možné vykonať len vtedy, keď je jednotka vypnutá.

# 2.2.23 Snímač teploty v nádrži (Tank Sensor)

★ Prejdite na stránku FUNCTION, zvoľte parameter "Tank sensor" (Snímač teploty v nádrži) a nastavte ho pomocou tlačidla Hore/Dole na "1" alebo "2", podľa skutočného počtu senzorov teploty v nádrži. Keď nie je nádrž na vodu k dispozícii, je táto voľba rezervovaná.

#### Poznámky:

• Toto nastavenie zostane pri výpadku napájania uložené v pamäti.

# 2.2.24 Solárny ohrev (Solar Heater)

★ Prejdite na stránku FUNCTION, zvoľte parameter "Solar Heater" (Solárny ohrev) a nastavte ho pomocou tlačidla Hore/Dole na "With" (Je) alebo "Without" (Nie je).

#### Poznámky:

• Toto nastavenie zostane pri výpadku napájania uložené v pamäti.

# 2.2.25 Fancoilová jednotka (FCU)

★ Prejdite na stránku FUNCTION, zvoľte parameter "FCU" (Fancoilová jednotka) a nastavte ho pomocou tlačidla Hore/Dole na "With" (Je) alebo "Without" (Nie je).

#### Poznámky:

· Toto nastavenie zostane pri výpadku napájania uložené v pamäti.

#### 2.2.26 Externý snímač teploty (Remote Sensor)

★ Prejdite na stránku FUNCTION, zvoľte parameter "Remote senzor" (Externý snímač teploty) a nastavte ho pomocou tlačidla Hore/Dole na "With" (Je) alebo "Without" (Nie je).

#### Poznámky:

- Toto nastavenie zostane pri výpadku napájanie uložené v pamäti.
- "T-room Ctrl" (Regulácia podľa teploty v miestnosti) je možné nastaviť len vtedy, keď je "Remote Sensor" nastavený na "With".

#### 2.2.27 Odvzdušnenie (Air removal)

★ Prejdite na stránku FUNCTION, zvoľte parameter "Air removal" (Odvzdušnenie) a nastavte ho pomocí tlačidla Hore/Dole na "On" (Zap.) alebo "Off" (Vyp.).

#### Poznámky:

- Toto nastavenie zostane pri výpadku napájania uložené v pamäti.
- Parameter je možné nastaviť len vtedy, keď je jednotka vypnutá.

#### 2.2.28 Adresa (Address)

★ Prejdite na stránku FUNCTION, zvoľte parameter "Address" (Adresa) a nastavte ho pomocou tlačidla Hore/ Dole.

#### Poznámky:

- Tento parameter udáva adresu ovládača a je určený pre skupinové ovládanie.
- Toto nastavenie zostane pri výpadku napájania uložené v pamäti.
- Rozsah adries je [0,125] a [127,253]
- Počiatočná adresa pre počiatočné použitie je 0.

#### 2.2.29 Snímač karet

★ Prejdite na stránku FUNCTION, zvoľte parameter "Doorguard" (Snímač prístupových kariet) a nastavte ho pomocou tlačidla Hore/Dole na "On" (Zap.) alebo "Off" (Vyp.).

#### Poznámky:

- Keď je funkcia aktivovaná, bude ovládač zisťovať, či je alebo nie je vložená karta do snímača. Ak je vložená, bude ovládač pracovať štandardne, ak nie je, ovládač vypne jednotku a zobrazí sa základná stránka. V takom prípade nefungujú žiadne tlačidlá (s výnimkou kombinácií tlačidiel) alebo sa zobrazí dialógový rámik s varovaním "Keycard uninserted!" (Nie je vložená prístupová karta!).
- Toto nastavenie nezostane pri výpadku napájania uložené v pamäti.

# 2.3 Nastavenie parametrov (Parameter Set)

## 2.3.1 Nastavenie používateľských parametrov

- ★1 Zo základnej stránky je možné prejsť na stránku PARAMETER (Parameter) stlačením tlačidla Funkcia 2.
- ★2 Na stránke Parameter Set (Nastavenie parametra) zvoľte požadovaný parameter pomocou tlačidla Vľavo/Vpravo a potom zvýšte alebo znížte nastavenú hodnotu pomocou tlačidla Hore/Dole. Pri stlačení a podržaní tlačidla sa bude hodnota postupne meniť.
- ★3 Keď je nastavenie dokončené, stlačte tlačidlo "Save" (Uložiť). Zobrazí sa dialógový rámik s otázkou "Save settings?" (Uložiť nastavenia?). Ak chcete nastavenia uložiť, stlačte tlačidlo "OK". Ak nie, stlačte tlačidlo "Storno/Späť".

| 8:30 2013-4-24 W | PARAMETER    |             |
|------------------|--------------|-------------|
| WOT-Cool         | WOT-heat     | RT-Cool     |
| 18°C             | <b>40℃</b>   | <b>20</b> ℃ |
| RT-Heat          | T-water tank | T-Eheater   |
| <b>26℃</b>       | <b>50℃</b>   | <b>0°</b> C |
| 🛓 Engin          | Save ALast   | ₩Next       |

Používateľské nastavenie

# Káblový ovládač tepelného čerpadla vzduch – voda

| Č. | Úplný názov                                                                             | Zobrazovaný<br>názov | Rozsah (°C)                                                                    | Počiatočné                                                             |
|----|-----------------------------------------------------------------------------------------|----------------------|--------------------------------------------------------------------------------|------------------------------------------------------------------------|
| 1  | Teplota odtekajúcej vody pre chladenie                                                  | WOT-Cool             | 7~25 °C (s fancoilovou<br>jednotkou) 18~25 °C (bez<br>fancoilovej jednotky)    | 7 °C (s fancoilovou<br>jednotkou) 18 °C (bez<br>fancoilovej jednotky)  |
| 2  | Teplota odtekajúcej vody pre vyhrievanie                                                | WOT-Heat             | 25~55 °C [High temp.]<br>25~45 °C [Low temp.]                                  | 45 °C [High temp.]<br>35 °C [Low temp.]                                |
| 3  | Teplota v miestnosti pre chladenie                                                      | RT-Cool              | 18~30 °C                                                                       | 20 °C                                                                  |
| 4  | Teplota v miestnosti pre vyhrievanie                                                    | RT-Heat              | 18~30 °C                                                                       | 26 °C                                                                  |
| 5  | Teplota v nádrži na vodu                                                                | T-water tank         | 40~80 °C                                                                       | 50 °C                                                                  |
| 6  | Teplota okolia pre zapnutie elektrického výhrevného telesa                              | T-Eheater            | -20~18 °C                                                                      | 0 °C                                                                   |
| 7  | Teplota okolia pre zapnutie pomocného<br>elektrického vyhrievania                       | T-Extraheater        | -20~18 °C                                                                      | 0 °C                                                                   |
| 8  | Max. teplota vody odtekajúcej z tepelného čerpadla (bez elektrického výhrevného telesa) | T-HP Max             | 40–50 °C                                                                       | 50 °C                                                                  |
| 9  | Dolný limit okolitej teploty pri automatickom<br>režime pre vyhrievanie                 | Lower WT-Heat        | -20~5 °C                                                                       | -20~5 °C                                                               |
| 10 | Horný limit teploty pri automatickom režime pre<br>vyhrievanie                          | Upper AT-Heat        | 10~20 °C                                                                       | 15 °C                                                                  |
| 11 | Horný limit teploty v miestnosti pri<br>automatickom režime pre vyhrievanie             | Upper RT-Heat        | 22~30 °C                                                                       | 24 °C                                                                  |
| 12 | Dolný limit teploty v miestnosti pri automatickom<br>režime pre vyhrievanie             | Lower RT-Heat        | 18~21 °C                                                                       | 20 °C                                                                  |
| 13 | Horný limit teploty odtekajúcej vody pri<br>automatickom režime pre vyhrievanie         | Upper WT-Heat        | 46~55 °C [High temp.]<br>30~35 °C [Low temp.]                                  | 48 °C [High temp.]<br>35 °C [Low temp.]                                |
| 14 | Dolný limit teploty odtekajúcej vody pri<br>automatickom režime pre vyhrievaní          | Lower WT-Heat        | 36~45 °C [High temp.]<br>25~29 °C [Low temp.]                                  | 40 °C [High temp.]<br>29 °C [Low temp.]                                |
| 15 | Dolný limit okolitej teploty pri automatickom režime pre chladenie                      | Lower AT-Cool        | 10~25 °C                                                                       | 25 °C                                                                  |
| 16 | Horný limit teploty pri automatickom režime pre chladenie                               | Upper AT-Cool        | 26~48 °C                                                                       | 40 °C                                                                  |
| 17 | Horný limit teploty v miestnosti pri<br>automatickom režime pre chladenie               | Upper RT-Cool        | 24~30 °C                                                                       | 27 °C                                                                  |
| 18 | Dolný limit teploty v miestnosti pri automatickom režime pre chladenie                  | Lower RT-Cool        | 18~23 °C                                                                       | 22 °C                                                                  |
| 19 | Horný limit teploty odtekajúcej vody pri<br>automatickom režime pre chladenie           | Upper WT-Cool        | 15~25 °C (s fancoilovou<br>jednotkou) / 22~25 °C (bez<br>fancoilovej jednotky) | 15 °C (s fancoilovou<br>jednotkou) 23 °C (bez<br>fancoilovej jednotky) |
| 20 | Dolný limit teploty odtekajúcej vody pri<br>automatickom režime pre chladenie           | Lower WT-Cool        | 7~14 °C (s fancoilovou<br>jednotkou) / 18~21 °C (bez<br>fancoilovej jednotky)  | 7 °C (s fancoilovou<br>jednotkou) 18 °C (bez<br>fancoilovej jednotky)  |
| 21 | Teplotná odchýlka pre chladenie                                                         | ΔT-Cool              | 2~10 °C                                                                        | 5 °C                                                                   |
| 22 | Teplotná odchýlka pre vyhrievanie                                                       | ∆T-Heat              | 2~10 °C                                                                        | 10 °C                                                                  |
| 23 | Teplotná odchýlka pre ohrev vody                                                        | ∆T-hot water         | 2~8 °C                                                                         | 5 °C                                                                   |

## 2.4 Zobrazenie (View)

★1 Zo základnej stránky je možné prejsť na stránku VIEW (Zobrazenie) stlačením tlačidla Funkcia 3.

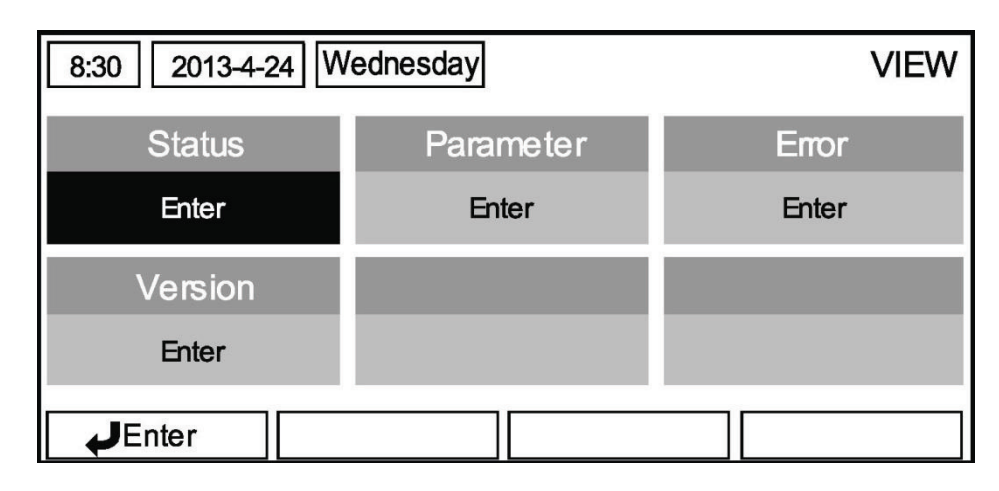

#### 2.4.1 Zobrazenie stavu (Status)

- ★1 Na stránke VIEW zvoľte položku "Status" (Stav) a potom stlačte tlačidlo OK, aby ste prešli na stránku STATUS.
- \*2 Na stránke STATUS je možné kontrolovať stav jednotlivých súčastí.

| 8:30 2013-4-24 W | STATUS   |             |
|------------------|----------|-------------|
| Compressor       | Fan 1    | Fan 2       |
| Off              | Off      | Off         |
| IDU-WP           | Solar-WP | Tank heater |
| Off Off          |          | Off         |
| Last ↓Next       |          |             |

#### Zobraziteľné súčasti

| Úplný názov                                          | Zobrazovaný názov | Stav                   |
|------------------------------------------------------|-------------------|------------------------|
| Prevádzkový stav kompresora                          | Compressor        | On (Zap.) / Off (Vyp.) |
| Prevádzkový stav ventilátora 1                       | Fan 1             | On (Zap.) / Off (Vyp.) |
| Prevádzkový stav ventilátora 2                       | Fan 2             | On (Zap.) / Off (Vyp.) |
| Prevádzkový stav vodného čerpadla vnútornej jednotky | IDU-WP            | On (Zap.) / Off (Vyp.) |
| Prevádzkový stav vodného čerpadla solárneho systému  | Solar-WP          | On (Zap.) / Off (Vyp.) |
| Prevádzkový stav výhrevného telesa nádrže            | Tank heater       | On (Zap.) / Off (Vyp.) |
| Prevádzkový stav 3-cestného ventilu                  | 3-way valve       | On (Zap.) / Off (Vyp.) |
| Prevádzkový stav ohrievača kompresora                | Crankc.heater     | On (Zap.) / Off (Vyp.) |
| Prevádzkový stav ohrievača šasi                      | Chassis heater    | On (Zap.) / Off (Vyp.) |
| Odmrazovanie                                         | Defrost           | On (Zap.) / Off (Vyp.) |
| Návrat oleja                                         | Oil return        | On (Zap.) / Off (Vyp.) |
| Termostat                                            | Thermostat        | On (Zap.) / Off (Vyp.) |
| Prevádzkový stav pomocného výhrevného zariadenia     | Assist. heater    | On (Zap.) / Off (Vyp.) |
| Prevádzkový stav hladinového spínača                 | Water switch      | On (Zap.) / Off (Vyp.) |

| Prevádzkový stav 2-cestného ventilu 1 pre cirkulujúcu vodu | CTW-valve 1                | On (Zap.) / Off (Vyp.)                                 |
|------------------------------------------------------------|----------------------------|--------------------------------------------------------|
| Prevádzkový stav 2-cestného ventilu 2 pre cirkulujúcu vodu | CTW-valve 2                | On (Zap.) / Off (Vyp.)                                 |
| Snímač kariet                                              | Doorguard                  | Card in (Karta vložená) /<br>Card out (Karta vysunutá) |
| LED indikátor prevádzky<br>LED indikátor poruchy           | Operation LED<br>Error LED | On (Zap.) / Off (Vyp.)<br>On (Zap.) / Off (Vyp.)       |
| Prevádzkový stav 4-cestného ventilu                        | 4-way valve?               | On (Zap.) / Off (Vyp.)                                 |
| Prevádzkový stav výhrevného telesa 1 vnútornej jednotky    | IDU heater 1               | On (Zap.) / Off (Vyp.)                                 |
| Prevádzkový stav výhrevného telesa 2 vnútornej jednotky    | IDU heater 2               | On (Zap.) / Off (Vyp.)                                 |
| Automatická ochrana proti zamrznutiu                       | Auto-antifree.             | Enabled (Povoleno) /<br>Disabled (Blokováno)           |

# 2.4.2 Zobrazenie parametra (Para View)

- ★1 Na stránke VIEW zvoľte položku "Parameter" (Parameter) a potom stlačte tlačidlo OK, aby ste prešli na stránku PARAMETER.
- ★2 Na stránke PARAMETER je možné prezerať jednotlivé parametre.

| 8:30 2013-4-24 Wednesday |             | PARAMETER   |
|--------------------------|-------------|-------------|
| T-outdoor                | T-suction   | T-discharge |
| <b>26</b> ℃              | <b>26</b> ℃ | <b>26</b> ℃ |
| T-defrost                | T-liquid    | T-water in  |
| <b>26℃</b>               | <b>26</b> ℃ | <b>26</b> ℃ |
|                          | Last        | ₩Next       |

| Č. | Úplný názov Zobrazovaný názov                     |                   | Stav           |
|----|---------------------------------------------------|-------------------|----------------|
| 1  | Vonkajšia teplota                                 | Vonkajšia teplota |                |
| 2  | Teplota na nasávaní                               | T-suction         |                |
| 3  | Teplota na výtlaku                                | T-discharge       |                |
| 4  | Teplota odmrazovania                              | T-defrost         |                |
| 5  | Teplota kvapaliny                                 | T-liquid          |                |
| 6  | Teplota pritekajúcej vody                         | T-water in        |                |
| 7  | Teplota vody odtekajúcej z doskového výmenníka    | T-waterout PE     |                |
| 8  | Teplota vody odtekajúcej z elektrického ohrievača | T-waterout EH     | Drooná hodnoty |
| 9  | Nastavená teplota vody v nádrži                   | T-tank ctrl.      | Freshe houndly |
| 10 | Aktuálna teplota vody v nádrži                    | T-tank display    |                |
| 11 | Externý snímač teploty v miestnosti               | T-remote room     |                |
| 12 | Teplota rúrky plynného chladiva                   | T-RGP             |                |
| 13 | Teplota vody odtekajúcej zo solárneho systému     | T-SHW             |                |
| 14 | Cieľová teplota pre automatický režim             | T-auto mode       |                |
| 15 | Cieľová teplota pre predhriate podlahy            | T-floor debug     |                |
| 16 | Časový úsek pre predhriatie podlahy               | Debug time        |                |

## 2.4.3 Zobrazenie porúch (Error View)

- ★1 Na stránke VIEW zvoľte položku "Error" (Porucha) a potom stlačte tlačidlo OK, aby ste prešli na stránku ERROR.
- ★2 Na stránke ERROR je možné prezerať jednotlivé poruchy.

| 8:30 2013-4-24 Wednesday |              | ERROR          |
|--------------------------|--------------|----------------|
| Error 1                  | Error 2      | Error 3        |
| Ambient sensor           | Cond. sensor | Disch. sensor  |
| Error 4                  | Error 5      | Error 6        |
| Suction sensor           | Outdoor fan  | Comp. overload |
|                          | Last         | ₩Next          |

#### Poznámky:

- V okne sa zobrazujú poruchy v reálnom čase. Zoberte si napríklad poruchu Error 2 na obrázku vyššie. Keď je odstránená, zmizne a bude nahradená poruchou Error 3 a za ňou budú nasledovať podobne ostatné poruchy.
- Keď celkový počet porúch prekročí 6, je možné zobraziť ďalšie poruchy prepínaním stránok pomocou "Last" (Posledná) a "Next" (Ďalšia).
- Keď nastane niektorá z porúch "IDU auxiliary heater 1 error" (Porucha výhrevného telesa 1 vnútornej jednotky), "IDU auxiliary heater 2 error" (Porucha výhrevného telesa 2 vnútornej jednotky), "Water tank heater error" (Porucha výhrevného telesa nádrže), bude sa ozývať varovný signál, pokiaľ nebude porucha odstránená.
- Prehľad porúch viď nasledujúca tabuľka.

| Úplný názov                                                      | Zobrazovaný názov | Kód poruchy |
|------------------------------------------------------------------|-------------------|-------------|
| Porucha snímača okolitej teploty                                 | Ambient sensor    | F4          |
| Porucha snímača teploty kondenzátoru                             | Cond.sensor       | 46          |
| Porucha snímača teploty na výtlaku                               | Disch. sensor     | F7          |
| Porucha snímača teploty na nasávaní                              | Suction sensor    | F5          |
| Porucha ventilátora vonkajšej jednotky                           | Outdoor fan       | EF          |
| Interná ochrana proti preťaženiu kompresora                      | Comp. overload    | H3          |
| Ochrana proti vysokému tlaku                                     | High pressure     | E1          |
| Ochrana proti nízkemu tlaku                                      | Low pressure      | E3          |
| Ochrana proti vysokému tlaku na výtlaku                          | Hi-discharge      | E4          |
| Nesprávne nastavenie prepínača výkonu                            | Capacity DIP      | c5          |
| Porucha komunikácie medzi vnútornou a vonkajšou jednotkou        | ODU-IDU Com.      | E6          |
| Porucha snímača vysokého tlaku                                   | Pressure sens.    | FC          |
| Porucha snímače teploty vody odtekajúcej z tepelného výmenníka   | Temp-HELW         | F9          |
| Porucha snímača teploty vody odtekajúcej z pomocného ohrievača   | Temp-AHLW         | dH          |
| Porucha snímača teploty rúrky kvapalného chladiva                | Temp-RLL          | F1          |
| Porucha snímača teploty vody pritekajúcej do tepelného výmenníka | Temp-HEEW         | /           |
| Porucha snímača teploty 1 v nádrži na vodu                       | Tank sens. 1      | FE          |
| Porucha snímača teploty 2 v nádrži na vodu                       | Tank sens. 2      | /           |
| Porucha snímača teploty rúrky plynného chladiva                  | Temp-RGL          | F3          |
| Porucha snímača teploty vody odtekajúcej zo solárneho ohrievača  | Temp-SHLW         | /           |
| Porucha snímača teploty v miestnosti                             | Sensor-RT         | F0          |

| Spínač ochrany prietoku vody                                                | WS-protection   | EC |
|-----------------------------------------------------------------------------|-----------------|----|
| Ochrana proti prehriatiu pomocného výhrevného telesa 1                      | Auxi. heater 1  | EH |
| Ochrana proti prehriatiu pomocného výhrevného telesa 2                      | Auxi. heater 2  | EH |
| Ochrana proti prehratiu výhrevného telesa nádrže na vodu                    | AuxiWTH         | EH |
| Podpätie na DC medziobvode alebo pokles napätia                             | DC under-vol.   | PL |
| Prepätie na DC medziobvode                                                  | DC over-vol.    | PH |
| Ochrana proti AC nadprúdu (vstupná strana)                                  | AC curr. pro.   | PA |
| Chybný IPM                                                                  | IPM defective   | H5 |
| Chybný PFC                                                                  | FPC defective   | HC |
| Porucha pri spustení                                                        | Start failure   | LC |
| Výpadok fázy                                                                | Phase loss      | LD |
| Reset výkonového modulu                                                     | Driver reset    | P0 |
| Nadprúd kompresora                                                          | Com. over-curr. | P5 |
| Prekročenie rýchlosti                                                       | Overspeed       | LF |
| Porucha obvodu snímača alebo porucha snímača prúdu                          | Current sen.    | PC |
| Strata synchronizácie                                                       | Desynchronize   | H7 |
| Zablokovanie kompresora                                                     | Comp. stalling  | LE |
| Chyba pri komunikácii                                                       | drive-main com. | P6 |
| Prehriatie chladiča IPM alebo PFC modulu                                    | Overtempmod.    | P8 |
| Porucha snímača teploty chladiča IPM alebo PFC modulu                       | T-mod. sensor   | P7 |
| Porucha nabíjacieho obvodu                                                  | Charge circuit  | PU |
| Nesprávne striedavé vstupné napätie                                         | AC voltage      | PP |
| Porucha snímača teploty dosky ovládača                                      | Temp-driver     | PF |
| Ochrana AC stykača alebo porucha priechodu nulou                            | AC contactor    | P9 |
| Ochrana pri teplotnom drifte                                                | Temp. drift     | PE |
| Ochrana pripojenia snímača prúdu (snímač prúdu nie je pripojený k fáze U/V) | Sensor con.     | PD |
| Porucha komunikácie s vonkajšou jednotkou                                   | ODU Com.        | E6 |
| Porucha komunikácie s vnútornou jednotkou                                   | IDU Com.        | E6 |
| Porucha komunikácie s výkonovým modulom                                     | Driver Com.     | E6 |

# 2.4.4 Zobrazenie verzie (VERSION)

- ★1 Na stránke VIEW zvoľte položku "Version" (Verzia) a potom stlačte tlačidlo OK, aby ste prešli na stránku VERSION.
- ★2 Na stránke VERSION sa zobrazuje verzia programu a protokolu.

| 8:30 2013-4-24 Wednesday |          | VERSION |
|--------------------------|----------|---------|
| Program                  | Protocol |         |
| V 10                     | V 10     |         |
|                          |          |         |
|                          |          |         |
|                          |          |         |

## 2.5 Celkové nastavenie (General Set)

\*1.Pri zobrazení základnej stránky sa stlačením tlačidla GEN (Funkcia 4), vyvolá stránka GENERAL SET (Celkové nastavenie). Na tejto stránke je možné nastaviť parametre "Temp. unit" (Jednotka teploty), "Language" (Jazyk), "On/off memory" (Zap./Vyp. pamäti), "Time & Date" (Čas a dátum), "Beeper" (Bzučiak) a "Back light" (Podsvietenie), ako je zobrazené na obrázku nižšie.

| 8:30 2013-4-24 W | GENERAL SET |               |  |
|------------------|-------------|---------------|--|
| Temp. unit       | Language    | On/off memory |  |
| Celsius          | English     | On            |  |
| Time&Date        | Beeper      | Back light    |  |
| Enter            | Off         | Lighted       |  |
|                  |             |               |  |

| Č. | Úplný názov              | Zobrazovaný<br>názov | Rozsah                                                   | Počiatočné               | Poznámky                                                                                                    |
|----|--------------------------|----------------------|----------------------------------------------------------|--------------------------|----------------------------------------------------------------------------------------------------|
| 1  | Jednotka teploty         | Temp. unit           | Celsius/<br>Fahrenheit                                   | Celsius                  | /                                                                                                    |
| 2  | Jazyk                    | Language             | Chinese/English                                          | English                  | /                                                                                                    |
| 3  | Zap./Vyp. pamäti         | On/off memory        | On (Zap.) / Off<br>(Vyp.)                                | On (Zap.)                | /                                                                                                    |
| 4  | Čas a dátum              | Time&Date            | /                                                        | /                        | /                                                                                                    |
| 5  | Bzučiak                  | Beeper               | On (Zap.) / Off<br>(Vyp.)                                | On (Zap.)                | /                                                                                                    |
| 6  | Podsvietenie<br>displeja | Back light           | Lighted (Stále<br>zapnuté) /<br>Energy save<br>(Úsporné) | Energy save<br>(Úsporné) | "Lighted": Svieti<br>stále. "<br>Energy save":<br>Zhasne, ak nie je v<br>priebehu 1 minúty<br>stlačené žiadne<br>tlačidlo a rozsvieti<br>sa po stlačení<br>niektorého tlačidla. |

#### 2.5.1 Nastavenie hodín

- ★1 Pri zobrazení základnej stránky sa stlačením tlačidla GEN (Funkcia 4), vyvolá stránka GENERAL SET (Celkové nastavenie). Na tejto stránke zvoľte položku "Time & Date" (Dátum a čas). Stlačte tlačidlo OK, aby ste prešli na stránku "Time & Date".
- \*2 Zmeňte hodnoty parametrov pomocou tlačidla Hore/Dole. Po nastavení stlačte tlačidlo "Save" (Uložiť). Zobrazí sa okno s otázkou, či chcete nastavenie skutočne uložiť. Ak áno, stlačte tlačidlo "OK". Ak nie, stlačte tlačidlo "Storno/Spät". Po uložení nastavenia, sa aktualizujú hodnoty dátumu a času, zobrazované v ľavom hornom rohu displeja ovládača.

Káblový ovládač tepelného čerpadla vzduch - voda

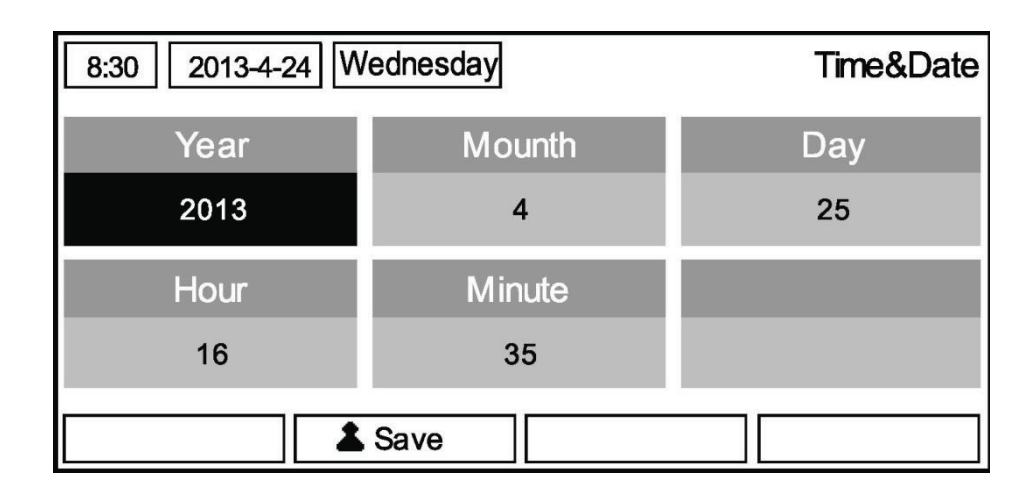

# 2.6 Zablokovanie tlačidiel

★ Pri zobrazenej základnej stránke, stlačte súčasne tlačidlá Hore a Dole na 5 sekúnd. Týmto spôsobom je možné aktivovať alebo deaktivovať funkciu zablokovania tlačidiel. Keď je funkcia aktivovaná, ováadač nereaguje na stlačenie žiadneho tlačidla.

# 3. Demontáž ovládacieho panelu

Nainštalujte ovládač podľa nižšie uvedených pokynov a obrázkov.

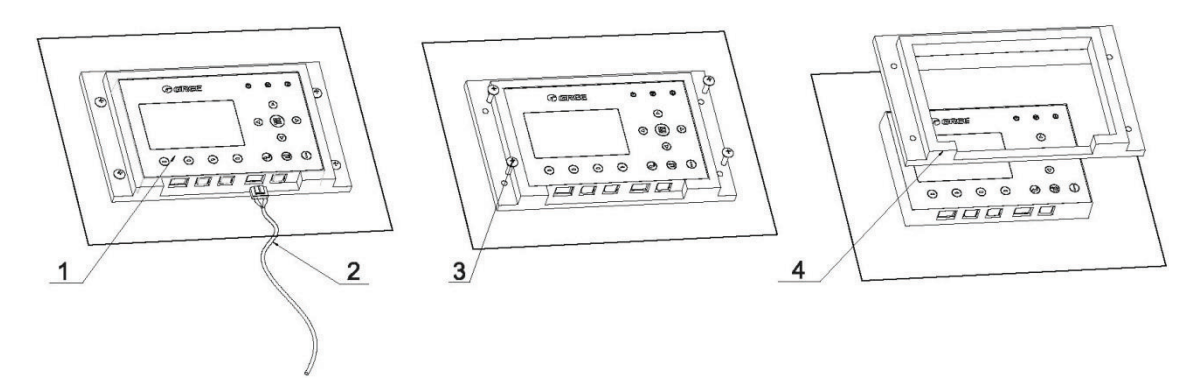

| Č.    | 1           | 2                 | 3                | 4              |
|-------|-------------|-------------------|------------------|----------------|
| Názov | LCD displej | Komunikačný kábel | Skrutky ST4.2×16 | Plastový rámik |

Postup inštalácie:

Krok 1: Odpojte komunikačný kábel od LCD.

Krok 2: Odskrutkujte 4 skrutky z plastového rámika.

Krok 3: Vyberte plastový rámik z LCD.

Výrobca: Sinclair Corporation Ltd., 1-4 Argyll Street, London W1F 7LD, UK

Dodávate a technická podpora: Nepa Slovakia, spol.s.r.o. Technická 2 821 04 Bratislava Slovak Republic

#### www.nepa.sk

Tel. obchod: +421 2 3260 5050

Tel. servis: +421 2 3260 5030

# **CE** Preklad z originálu